## **Release Notes**

## **INSTED CLOUD Ver. 8.1**

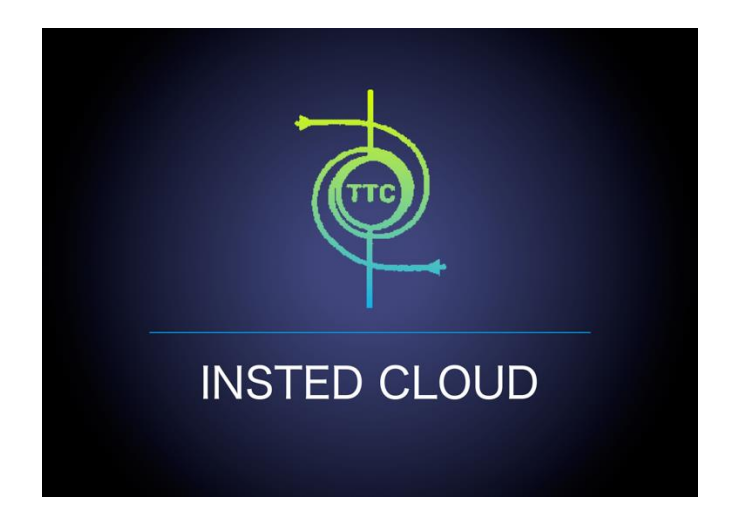

## TTC TECHNOLOGIES, INC.

March 2, 2016

## **Release Features**

### **INSTED CLOUD Ver. 8.1**

INSTED is your one-stop software suite for empirical thermal and hydraulic analysis of engineering systems and components, with a focus on finned and un-finned heat exchangers, flow over tube banks, performance of isolated fins and fin arrays, analysis of heat conduction in composite solids, internal and external flow and heat transfer, performance analysis of flows in piping systems, design analysis of pipe flows, and power calculations for pump selection. INSTED calculations are very fast, leading to fast turnaround in the analysis cycle. The interface is easy and fun to use. With the CLOUD deployment of INSTED, you can carry out your thermal-hydraulic analysis of heat exchangers and other engineering systems/components anytime, anywhere, and even on your smartphones or tablets.

The most recent version of INSTED (Ver. 8.1) includes significant enhancements, changes, and bug fixes, to further improve your experience on INSTED CLOUD. The new features include the following:

### Improved Plate-Fin Solver

- An option to use a "Bulk" or "Discrete" method for rating calculations is now available.
- "REFPROP" and "Custom Fluids" can now be used for "Bulk" calculations!
- Warning messages for temperatures that are outside the range of REFPROP support are now displayed.
- The search schemes in "Sizing" and "Optimization" calculations have been improved to reduce the incidence of "No Realization Found" situations.

#### Bugs Fixed in the Plate-Fin Module

- Can now pass back fluid properties from "REFPROP Tool" to "INSTED" when using the Internet Explorer browser.
- The "No Fluid Found" message displayed in certain Multiple Rating tasks has been been fixed.
- Fixed the bug relating to copying the plate-fin Sample Problem "Che.510 (with custom j/f data)" to user account.
- The "Lost Connection" warning message displayed after 20 minutes of inactivity, has been removed.

#### New Features in Plate-Fin

- The "Calculation Method" input tab has been added. You can now choose the "Default," "Bulk," or "Discrete" method for rating calculations.
- You can now plot the distribution of "Density," "Specific Heat," "Thermal Conductivity," and "Viscosity" along the streams for the rating projects.
- You can now save one of the "Multiple-Rating" calculation points into a separate, regular, rating project.
- You can now save a realization of the "Sizing" calculations into a separate, regular, rating project.
- You can now save a realization of the "Optimization" calculations into a separate, regular, rating project.

- You can now export an existing project into a plain XML text file and mail out to another INSTED user.
- You can now import an XML project file back to INSTED from another INSTED user.
- In "Project Management," you can now open an INSTED project directly by just clicking on the project name.

### Improvements to the user interface (UI)

- In the "Recent Projects" list under "Start Page," if the project name is too long to fit into the edit box, by placing the mouse on the project's name, more text will automatically scroll from right to left, to show additional information.
- You can now choose "REFPROP" and "Custom Fluids" directly from the "Rating Details" tab.

### Changes to Other Modules in INSTED

- The "Preliminary Design" task is now supported in the CLOUD version of the Shell and Tubes HEX.
- The "Length Calculation" task is now supported in the CLOUD version of the Concentric Tubes HEX.
- The "Multiple Rating" tasks task is now supported in the CLOUD version of the Plate-Frame HEX.
- The "Bulk/Discrete" options are now supported in the CLOUD version of the Shell & Tubes and Concentric Tubes HEXs.
- You can now plot the stream-wise distributions of "Density," "Specific Heat," "Thermal Conductivity," and "Viscosity" from the rating results in all HEX modules.
- You can now save a "Preliminary Design" realization into a regular rating project for the Shell & Tubes HEX.
- You can now save a "Length Calculation" result into a regular rating project for the Concentric Tubes HEX.
- You can now save one point of a "Multiple Rating" analysis into a regular rating project for Plate-Frame HEX.
- Additional warning/error messages have been added for the Plate-Frame solver.
- For all INSTED modules, you can now "Export"/"Import" an existing INSTED project in an XML file format to/from other INSTED users.

More details on the release features can be found in the following sections.

## **New Features**

Many new features have been added to INSTED in this new version.

# **#1.** You can now choose either "Bulk" or "Discrete" methods for rating calculations.

In the Bulk method, fluid properties are held constant. In the Discrete method, they are allowed to vary stream-wise, depending on the local temperature and pressure. These options can be accessed from the "Calculation Method" button.

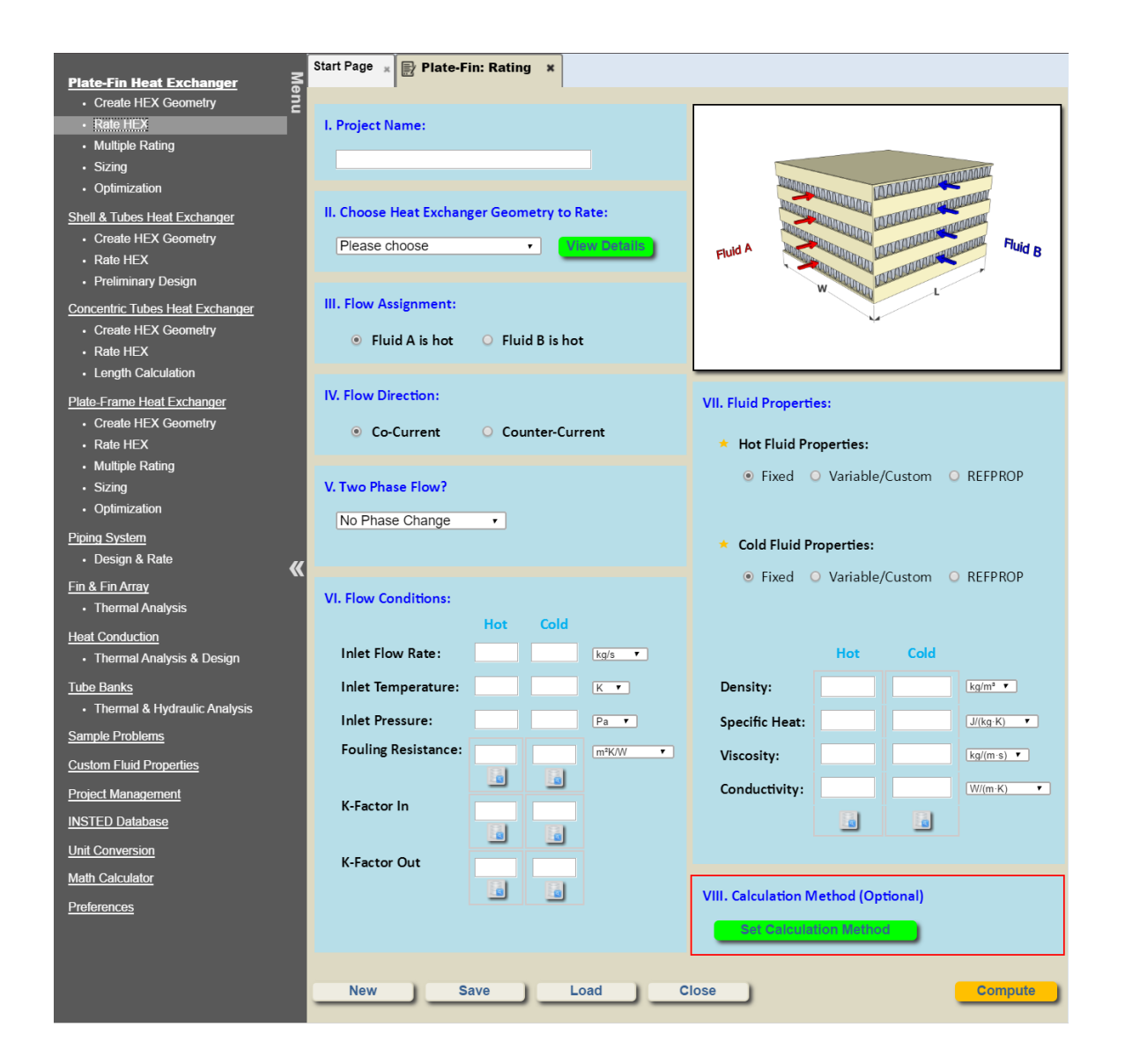

| _                               | Start Page 🙀 📄 Plate-Fin: Rating 🙀 Plate-Fin: Cal. Pa | arameters ×     |
|---------------------------------|-------------------------------------------------------|-----------------|
| Plate-Fin Heat Exchanger        |                                                       |                 |
| Create HEX Geometry             |                                                       |                 |
| Rate HEX                        | I. Calculation Method: 🕜                              |                 |
| Multiple Rating                 |                                                       |                 |
| Sizing                          | Methods                                               |                 |
| Optimization                    |                                                       |                 |
| Shell & Tubes Heat Exchanger    | <ul> <li>Default</li> </ul>                           |                 |
| Create HEX Geometry             | O Bulk                                                | Fluid A Fluid B |
| Rate HEX                        |                                                       |                 |
| Preliminary Design              | O Discrete                                            | W L             |
| Concentric Tubes Heat Exchanger |                                                       |                 |
| Create HEX Geometry             |                                                       |                 |
| Rate HEX                        |                                                       |                 |
| Length Calculation              |                                                       |                 |
| Plate-Frame Heat Exchanger      | Back to the Project                                   |                 |

There are three available options:

- Default: INSTED will automatically choose the calculation method based on your input. If the calculation is single phase and fixed thermal-physical fluid properties are used for both hot and cold streams, the bulk calculation method will be chosen, otherwise the discrete method will be chosen.
- Bulk: In this method, the thermal-physical properties of the fluids will be fixed. If "REFPROP" or "Custom Fluid" is selected, the average temperature of the stream is used to obtain the constant thermal-physical properties.
- Discrete: In this method, the thermal-physical properties of the fluids will be allowed to vary with the local temperature of the streams.

Note that:

• The Bulk calculation method cannot be used if "two-phase" is selected for a rating calculation.

#### **#2. You can now use REFPROP for single-phase rating calculations.**

In previous versions of INSTED, REFPROP was used mainly for two-phase flows (boiling and condensation). In the new version, a "REFPROP Fluids" selection box is available for single phase calculations as well.

| Plate-Fin Heat Exchanger S                                                                                       | Start Page \star 📄 Plate-F                                  | in: Rating × Pla  | ate-Fin: Cal. Param | neters ×                                                                                      |
|----------------------------------------------------------------------------------------------------|-------------------------------------------------------------|-------------------|---------------------|-----------------------------------------------------------------------------------------------|
| Create HEX Geometry                                                                                              |                                                             |                   |                     |                                                                                               |
| Rate HEX     Multiple Rating     Sizing     Optimization                                                         | I. Project Name:                                            |                   |                     |                                                                                               |
| Spannzakkin     Shell & Tubes Heat Exchanger     Create HEX Geometry     Rate HEX                                | II. Choose Heat Exchan                                      | ger Geometry to R | ate:<br>w Details   | Fluid A Fluid B                                                                               |
| Preliminary Design <u>Concentric Tubes Heat Exchanger</u> Create HEX Geometry     Rate HEX     Locate Celectrics | III. Flow Assignment:<br><ul> <li>Fluid A is hot</li> </ul> | • Fluid B is hot  | :                   | W W                                                                                           |
| Lengur Carculation <u>Plate-Frame Heat Exchanger</u> Create HEX Geometry      Rate HEX                           | IV. Flow Direction:<br>Co-Current                           | O Counter-Curr    | rent                | VII. Fluid Properties:<br>* Hot Fluid Properties:                                             |
| Multiple Rating     Sizing     Optimization     Piping System                                                    | V. Two Phase Flow?                                          | •                 |                     | Fixed O Variable/Custom      REFPROP     Choose Hot Fluid: acetone     Cold Fluid Properties: |
| Design & Rate     Fin & Fin Array     Thermal Analysis Heat Conduction                                           | VI. Flow Conditions:                                        | Hot Cold          |                     | Fixed Variable/Custom      REFPROP Choose Cold Fluid: carbon dioxide                          |
| Thermal Analysis & Design                                                                                        | Inlet Flow Rate:                                            |                   | kg/s 🔻              |                                                                                               |
| <u>Tube Banks</u> <ul> <li>Thermal &amp; Hydraulic Analysis</li> <li>Sample Problems</li> </ul>                  | Inlet Temperature:<br>Inlet Pressure:                       |                   | K T                 |                                                                                               |
| Custom Fluid Properties Project Management                                                                       | Fouling Resistance:                                         |                   | m²K/W 🔻             |                                                                                               |
| INSTED Database Unit Conversion Math Calculator                                                                  | K-Factor Out                                                |                   |                     |                                                                                               |
| Preferences                                                                                                    |                                                             |                   |                     | VIII. Calculation Method (Optional)                                                           |

# #3. Plot "Density," "Specific Heat," "Viscosity," and "Thermal Conductivity" curves from the rating calculations.

You can now plot these thermal-physical properties curves along the streams to visually assess their stream-wise variation patterns. The units of the thermal-physical properties in the plots can also be changed depending on your preference.

| Si di Finita di Calendaria di Si | tart Page 🔺 📄 Plate-F | in: Rating 😠 Plat | te-Fin: Cal. Paramete | Plate-Fin: Rating Results ×          |
|----------------------------------|-----------------------|-------------------|-----------------------|--------------------------------------|
| Create HEX Geometry              |                       |                   |                       |                                      |
| • Rate HEX                       | Calculation Result:   |                   |                       | Choose Plot Variable: Density        |
| Multiple Rating                  | calculation Result.   |                   |                       | Temperature                          |
| Sizing                           | Hot Flow Cold Flow    | Overall           |                       | Pressure Drop                        |
| Optimization                     | Inlet Temperature:    | 733 16            | KT                    | Heat Transfer Coefficient            |
| Shell & Tubes Heat Exchanger     | Outlet Temperature:   | 609.809232017     | K T                   | Fin Efficiency                       |
| Create HEX Geometry              | Processor Loce:       | 7 8395220+3       |                       | Density<br>Specific Heat             |
| Rate HEX                         | Inlet Quality:        | 0                 |                       | Thermal Conductivity                 |
| Preliminary Design               | Outlet Quality:       | 0                 | _                     | 0.373 - Viscosity                    |
| Concentric Tubes Heat Exchanger  | Mass Flow Rate:       | 25.4              | kg/s 🔻                | E 0.356 hot                          |
| Create HEX Geometry              | Mass Flux:            | 18.324630937      | ka/(s·m²) ▼           | BY                                   |
| Rate HEX                         | Flow Velocity:        | 56 750548746      | m/s T                 | A: 0.34                              |
| Length Calculation               | Fouling Resistance:   | 0.                | m²K/W                 | <u><u><u></u></u> 0.324 cold</u>     |
| Plate-Frame Heat Exchanger       | Equivalent Diameter:  | 0.002775          | (                     | 0.308                                |
| Create HEX Geometry              | Revnolds Number:      | 2.053138e+3       |                       | /                                    |
| Rate HEX                         | Heat Coefficient:     | 158.22892741      | W/(m²·K) •            |                                      |
| Multiple Rating                  | Effective hA:         | 2.291704e+5       | W/K •                 | 0 0.2 0.4 0.6 0.8 1                  |
| Sizing                           | Colburn Factor i:     | 0.00405992        |                       | Dist. Along Passage / Passage Length |
| Optimization                     | Friction Factor f:    | 0.012983016       |                       |                                      |
| Piping System                    | Fin Type:             | rectangular       |                       |                                      |
| • Design & Rate                  | Fin Profile:          | plain             |                       | Download ALPEMA Sheet                |
| Fin & Fin Array                  | Fin Efficiency %:     | 0.735442321       |                       |                                      |
| Thermal Analysis                 | Fin Height:           | 0.0057            | m 🔻                   |                                      |
| Heat Conduction                  | Fin Pitch:            | 0.002             | m 🔻                   |                                      |
| Thermal Analysis & Design        | Fin Thickness:        | 0.00015           | m 🔻                   |                                      |
| Tube Banks                       | Fin Offset Pitch:     | 0.                | m 🔻                   |                                      |
| Thermal & Hydraulic Analysis     | Flow Length:          | 0.9               | m 🔻                   |                                      |
| Sample Problems                  | Flow Width:           | 1.8               | m 🔻                   |                                      |
| Custom Eluid Properties          | Power:                | 5.520232e+5       | W                     |                                      |
|                                  | Specific Heat:        | 2.032376e+3       | J/(kg·K) 🔻            |                                      |
| Project Management               | Heat Capacity:        | 5.162235e+4       | W/K •                 |                                      |
| INSTED Database                  |                       |                   |                       |                                      |
| Unit Conversion                  | •                     |                   | •                     |                                      |
| Math Calculator                  |                       |                   |                       |                                      |
| Preferences                      | Back to the Project   |                   |                       |                                      |
|                                  |                       | -                 |                       |                                      |

# #4. You can now save "Multiple Rating," "Sizing," and "Optimization" calculation result into a regular "Rating" project directly.

Multiple-Rating: Choose a rating point and click the "Save Selected Rating Data to a Regular Rating Project" button.

| Dieto Fin Most Fyshanyer 3      | Start Page 😠 📄 Plat  | e-Fin: Multiple Ra   | ting x Plate-Fin: | Multi-Rate Result ×                                 |
|---------------------------------|----------------------|----------------------|-------------------|-----------------------------------------------------|
| Create HEX Geometry             |                      |                      |                   |                                                     |
| • Rate HEX                      | Calculation Result:  |                      |                   | Choose Plot Variable: Outlet Temperal •             |
| Multiple Rating                 |                      |                      |                   |                                                     |
| Sizing                          | Choose One Rating    | g Data Point:        |                   | show discrete data? Set units of plotting variables |
| Optimization                    | 1: Hot flow mass flo | w rate = 0.89616     | i [kg/s] 🔻        |                                                     |
| Shell & Tubes Heat Exchanger    | Hot Flow Cold Fl     | ow Overall           |                   |                                                     |
| Create HEX Geometry             |                      |                      |                   |                                                     |
| Rate HEX                        | Inlet Temperature:   | 513.16               | K 🔻               | 476 cold                                            |
| Preliminary Design              | Outlet Temperature:  | 336.991914379        | K 🔻               | ¥ (18)                                              |
| Concentric Tubes Heat Exchanger | Pressure Loss:       | 413.774238139        | Pa 🔻              | 9 <sup>440</sup>                                    |
| Create HEX Geometry             | Inlet Quality:       | 0.                   |                   | te 420 _                                            |
| Rate HEX                        | Outlet Quality:      | 0.                   |                   | E 392                                               |
| Length Calculation              | Mass Flow Rate:      | 0.89616              | kg/s 🔻            | e<br>t                                              |
| Plate-Frame Heat Exchanger      | Mass Flux:           | 4.142904054          | kg/(s·m²) ▼       | 9 364 - bot                                         |
| Create HEX Geometry             | Flow Velocity:       | 5.547541582          | m/s 🔻             | 0                                                   |
| Rate HEX                        | Fouling Resistance:  | 0.                   | m²K/W             |                                                     |
| Multiple Rating                 | Equivalent Diameter: | 0.001898591          | m 🔻               | 0.9 0.92 0.94 0.96 0.98                             |
| Sizing                          | Reynolds Number:     | 326.376851798        |                   | Hot flow mass flow rate [kg/s]                      |
| Optimization                    | Heat Coefficient:    | 72.929950812         | W/(m²⋅K) ▼        |                                                     |
| Piping System                   | Effective hA:        | 9.83594e+3           | W/K •             |                                                     |
| • Design & Rate                 | Colburn Factor i     | 0.013410636          |                   | Set Reynolds number as x-coordinate?                |
| <u>Fin &amp; Fin Array</u>      | Eriction Eactor f    | 0.055038723          |                   | Draw Points?                                        |
| Thermal Analysis                | Fin Type:            | W9V//                |                   | Log Scale Axis?                                     |
| Heat Conduction                 | Ein Profilo:         | nlain                |                   |                                                     |
| Thermal Analysis & Design       | Fin Efficiency %:    | 0.094011224          |                   |                                                     |
| Tube Banks                      | Fin Enclency %.      | 0.964011224          |                   |                                                     |
| Thermal & Hydraulic Analysis    | Fin Height.          | 0.00635              |                   |                                                     |
| Sample Problems                 | Fin Pitch:           | 0.0012776            | m •               |                                                     |
| Custom Fluid Properties         | Fin Thickness.       | 0.000152             |                   |                                                     |
| Draiect Management              | Fin Onset Pitch.     | 0.3                  | m •               |                                                     |
| Project management              | Flow Length.         | 0.0                  |                   | <b>•</b>                                            |
| INSTED Database                 | Flow Width.          | 0.0002               | m •               |                                                     |
| Unit Conversion                 |                      |                      |                   |                                                     |
| Math Calculator                 | Save Selected Rating | Data to a Regular Ra | ting Project      |                                                     |
| Preferences                     |                      |                      |                   |                                                     |
|                                 | Back to the Proje    | ct                   |                   |                                                     |

Sizing: Click the "Save to a Regular Rating Project" button.

|                                 | ľ                      | Ĩ                 |                     |          |               |           |               |             |
|---------------------------------|------------------------|-------------------|---------------------|----------|---------------|-----------|---------------|-------------|
| Plate-Fin Heat Exchanger 🗧      | Start Page 🗶 🕞 Plate   | e-Fin: Sizing 🗙 I | Plate-Fin: Sizing I | Result   | ×             |           |               |             |
| Create HEX Geometry             |                        |                   |                     |          |               |           |               |             |
| Rate HEX                        | Sizing Result:         |                   |                     |          | Detail Resu   | lt:       |               |             |
| Multiple Rating                 |                        |                   |                     |          | List Flow     | Cold Flow | Querell       |             |
| Sizing                          | Plate Length:          | 1.007424035       | m •                 | <b>^</b> | HOLFIOW       | Cold Flow | Overall       |             |
| Optimization                    | Plate Width:           | 2.399739799       | m 🔻                 |          | Inlet Temper  | ature:    | 733.16        | K 🔻         |
| Shell & Tubes Heat Exchanger    | Hot Flow Rate:         | 25.4              | kg/s 🔻              |          | Outlet Temp   | erature:  | 614.328845512 | K 🔻         |
| Create HEX Geometry             | Cold Flow Rate:        | 25.0              | kg/s 🔻              |          | Pressure Lo   | SS:       | 3.609087e+3   | Pa 🔻        |
| Reliminary Design               | Total No. of Plates:   | 288               |                     |          | Inlet Quality |           | 0.            |             |
| Concentric Tubes Heat Exchanger | No. of Hot Presses     | 1                 |                     |          | Outlet Quali  | ty:       | 0.            |             |
| Create HEX Geometry             | No. of Hot Passes:     | 1                 |                     |          | Mass Flow F   | Rate:     | 25.4          | kg/s •      |
| Rate HEX                        | No. of Cold Passes:    | 1                 |                     |          | Mass Flux:    |           | 14.31/6/0199  | kg/(s·m²) ▼ |
| Length Calculation              | Hot Fin Type:          | rectangular       |                     |          | Flow Velocit  | y:        | 26.514204073  | m/s 🔻       |
| Plate-Frame Heat Exchanger      | Hot Fin Profile:       | plain             |                     |          | Fouling Res   | istance:  | 0.000775      | m²K/W •     |
| Create HEX Geometry             | Hot Fin Efficiency %:  | 0.828352032       |                     |          | Equivalent L  | Jameter.  | 0.002775      |             |
| Rate HEX                        | Hot Fin Height:        | 0.0057            | m 🔻                 |          | Heat Cooffic  | iont:     | 1.241010+3    | (W/(m2.K)   |
| Multiple Rating     Sizing      | Hot Fin Pitch:         | 0.002             | m T                 |          | Effective hA  |           | 2 0145250+5   | W/K T       |
| Optimization                    | Und Fin Thisland       | 0.00015           |                     |          | Colburn Fac   | tor i:    | 0.004565891   |             |
| Pining System                   | Hot Fin Thickness:     | 0.00015           |                     |          | Friction Fact | tor f:    | 0.012542931   |             |
| Design & Rate                   | Hot Fin Offset Pitch:  | 0.                |                     |          | Fin Efficienc | v %:      | 0.828352032   |             |
| Fin & Fin Array                 | Cold Fin Type:         | rectangular       |                     |          | Flow Length   | [m]:      | 1.007424035   | m 🔻         |
| Thermal Analysis                | Cold Fin Profile:      | plain             |                     |          | Flow Width:   |           | 2.399739799   | m 🔻         |
| Heat Conduction                 | Cold Fin Efficiency %: | 0.689983371       |                     |          | Power:        |           | 1.697607e+5   |             |
| Thermal Analysis & Design       | Cold Fin Height:       | 0.0057            | m 🔻                 |          | Specific Hea  | at:       | 1.06e+3       | J/(kg·K) ▼  |
| Tube Banks                      | Cold Fin Pitch:        | 0.002             | m 🔻                 |          | Heat Capac    | ity:      | 2.6924e+4     | W/K 🔻       |
| Thermal & Hydraulic Analysis    | Cold Fig Thiskness     | 0.00015           |                     |          |               |           |               |             |
| Sample Problems                 | Cold Fin Thickness:    | 0.00015           |                     |          | •             |           |               | •           |
| Custom Fluid Properties         | Cold Fin Offset Pitch: | 0.                |                     |          |               |           |               |             |
|                                 | Heat Transfer Rate:    | 3.19941e+6        | w •                 |          |               |           |               |             |
|                                 | Heat Transfer Area:    | 696.255998601     | m² 🔻                |          |               |           |               |             |
| INSTED Database                 | Hot Pressure Loss:     | 3.609087e+3       | Pa 🔻                |          |               |           |               |             |
| Unit Conversion                 | Cold Pressure Loss:    | 4.301144e+3       | Pa 🔻                |          |               |           |               |             |
| Math Calculator                 | Save to a Perm         | lar Dating Proje  |                     |          |               |           |               |             |
| Preferences                     | Save to a Regu         | ar Rating Proje   | · ·                 |          |               |           |               |             |
|                                 |                        |                   |                     |          |               |           |               |             |
|                                 | Back to the Project    | :t                |                     |          |               |           |               |             |

Optimization: Click the "Save to a Regular Rating Project" button.

| Plate-Fin Heat Exchanger 목      | Start Page 👷 📄 Plate- | Fin: Optimization | Plate-Fin: Opt. Re | sult \star Plate-Fin: Opt. | Realization × |              |
|---------------------------------|-----------------------|-------------------|--------------------|----------------------------|---------------|--------------|
| Create HEX Geometry             |                       |                   |                    |                            |               |              |
| • Rate HEX                      | Optimization Result:  |                   |                    | Detail Result:             |               |              |
| Multiple Rating                 |                       |                   |                    |                            | 0 "           |              |
| • Sizing                        | Plate Length:         | 0.6037            | m 🔻                | Hot Flow Cold Flo          | v Overall     | <u> </u>     |
| Optimization                    | Plate Width:          | 1.000875          | m 🔻                | Inlet Temperature:         | 733.16        | K            |
| Shell & Tubes Heat Exchanger    | Hot Flow Rate:        | 25.4              | kg/s 🔻             | Outlet Temperature:        | 620.714745591 | K            |
| Rate HEX                        | Calif Flam Datas      | 25.0              |                    | Pressure Loss:             | 1.486029e+3   | Pa           |
| Preliminary Design              | Cold Flow Rate:       | 23.0              | Kg/S               | Outlet Quality:            | 0.            |              |
| Concentric Tubes Heat Exchanger | Total No. of Plates:  | 1000              |                    | Mass Flow Rate:            | 25.4          | kg/s         |
| Create HEX Geometry             | No. of Hot Passes:    | 1                 |                    | Mass Flux:                 | 9.886649887   | kg/(s·m²)    |
| Kate HEX     Length Calculation | No. of Cold Passes:   | 1                 |                    | Flow Velocity:             | 18.308610903  | m/s          |
| Plate Frame Heat Exchanger      | Heat Transfer Pater   | 2 980151a+6       |                    | Fouling Resistance:        | 0.            | m²K/W        |
| Create HEX Geometry             | neat nansier kate.    | 2.500151610       |                    | Equivalent Diameter:       | 0.002775      | m            |
| Rate HEX                        | Heat Transfer Area:   | 604.2282375       | <u>m²</u> <b>v</b> | Reynolds Number:           | 857.357919928 |              |
| Multiple Rating                 | Hot Pressure Loss:    | 808.420300934     | Pa 🔻               | Heat Coefficient:          | 86.601593143  | W/(m²-K)     |
| Sizing     Optimization         | Cold Pressure Loss:   | 461.276121957     | Pa 🔻               | Effective hA:              | 1.693869e+5   | W/K          |
| Optimization                    |                       | 1011270121507     |                    | Colburn Factor J:          | 0.006380026   |              |
| Piping System                   | Save to a Regula      | ar Rating Project | <u> </u>           | bin Type:                  | 0.017949045   |              |
|                                 |                       |                   |                    | Fin Profile                | nlain         |              |
| • Thermal Analysis              |                       |                   |                    | Fin Efficiency %           | 0.833180432   |              |
| Heat Conduction                 |                       |                   |                    | Fin Height:                | 0.0057        | m            |
| Thermal Analysis & Design       |                       |                   |                    | Fin Pitch:                 | 0.002         | m            |
| Tube Banks                      |                       |                   |                    | Fin Thickness:             | 0.00015       | m            |
| Thermal & Hydraulic Analysis    |                       |                   |                    | Fin Offset Pitch:          | 0.            | m            |
| Sample Problems                 |                       |                   |                    | Flow Length:               | 0.6037        | m            |
| Custom Fluid Properties         |                       |                   |                    | Flow Width:                | 1.000875      | m            |
| Project Management              |                       |                   |                    | Power:                     | 6.98984e+4    | W            |
| INSTED Database                 |                       |                   |                    | Specific Heat:             | 1.06e+3       | J/(kg·K)     |
| Unit Conversion                 |                       |                   |                    | Heat Capacity:             | 2.69240+4     | W/K <b>•</b> |
| Math Calculator                 |                       |                   |                    | •                          |               | •            |
|                                 |                       |                   |                    |                            |               |              |
| Preterences                     | Back to the Project   |                   |                    |                            |               |              |

In all cases, a dialog box will be presented to you; input the names of the project and click the "Save" button.

| Save to a Regular Rating Project | × |
|----------------------------------|---|
| Project to Save:                 |   |
| Geometry Project                 |   |
| Opt Test (Geometry) 33           |   |
| Rating Project                   |   |
| Opt Test (Rating) 33             |   |
|                                  |   |
| Save Cancel                      |   |

A confirmation dialog will be shown.

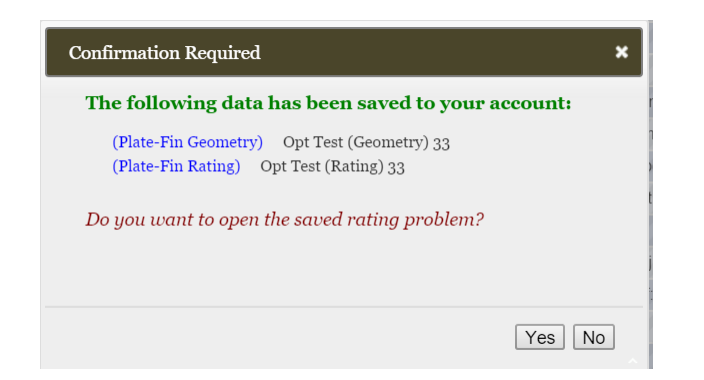

## **#5. Export an Existing Project into an XML File**

Under "Projects Management," choose the task for the project.

| Pla        | ate-Fin Heat Exchanger 🗾 💈      | Start Pa | ge <sub>×</sub> | Project Managemen           | t ×        |                                 |                        |                        |
|------------|---------------------------------|----------|-----------------|-----------------------------|------------|---------------------------------|------------------------|------------------------|
|            | Create HEX Geometry             | Mana     | Te Fy           | isting Projects:            |            |                                 |                        |                        |
|            | Rate HEX                        | wiana    | Se LA           | isting ridjects.            |            |                                 |                        |                        |
| _          | Multiple Rating                 | Cho      | ose .           | Thermal System Type:        | Plate      | Fin HEX 🔹                       |                        |                        |
| _          | Sizing                          |          |                 | , ,,                        |            |                                 | _                      |                        |
|            | Optimization                    | Cho      | ose             | Data Type:                  | Geor       |                                 |                        |                        |
| <u>Sh</u>  | nell & Tubes Heat Exchanger     |          |                 |                             | Rating     |                                 |                        |                        |
| _          | Create HEX Geometry             |          |                 | Rating Data Name            | Multip     | le Ratings                      | Creation Date          | Last Modification Date |
|            | Rate HEA     Preliminary Design |          |                 | Opt Test (Rating) 33        | Optim      | ization netry) 33               | 2016-03-03 01:05:22    | 2016-03-03 01:05:22    |
| Co         | oncentric Tubes Heat Exchanger  |          |                 | (Sample) Hewitt Rating (4)  | Custo      | m Fin<br>(Sample) Hewitt HX (4) | 2016-01-23 22:28:46    | 2016-03-03 00:30:28    |
|            | Create HEX Geometry             |          |                 | Ont Tort (Pating) Imported  |            | Ont Tort (Geometry) Imported    | 2016-02-02 11:42:44    | 2016-02-02 11-42-44    |
|            | Rate HEX                        |          |                 | (a l) al a su               |            |                                 | 2010-03-02 11.43.44    | 2010-03-02 11.45.44    |
|            |                                 |          |                 | (Sample) Chapman Rating     |            | (Sample) Chapman HX             | 2016-02-24 14:39:11    | 2016-02-24 14:39:11    |
| Pla        | • Create HEX Geometry           |          |                 | multirate test 2 (Rating) 3 |            | multirate test 2 (Geometry) 3   | 2016-02-10 13:07:48    | 2016-02-19 12:33:35    |
| _          | Rate HEX                        |          |                 | multirate test 2 (Rating) 2 |            | multirate test 2 (Geometry) 2   | 2016-02-10 13:03:01    | 2016-02-10 13:03:01    |
| _          | Multiple Rating                 |          |                 | multirate test 2 (Rating)   |            | multirate test 2 (Geometry)     | 2016-02-10 13:01:44    | 2016-02-10 13:01:44    |
|            | • Sizing                        |          |                 | (Sample) CHE Rating (Custor | n J/F) 2   | (Sample) CHE HX (Custom J/F) 2  | 2016-01-16 17:11:50    | 2016-02-10 13:01:21    |
|            | Optimization                    |          |                 | (Sample) CHE Rating (Custor | n J/F) (1) | (Sample) CHE HX (Custom J/F) (  | 1) 2016-02-10 12:59:45 | 2016-02-10 13:00:08    |
| <u>Pir</u> | ping System                     |          |                 | (Samala) CHE Bating         |            | (Samala) CHE HY                 | 2016 02 10 12 59 26    | 2016 02 10 12 50.22    |
|            | Design & Rate                   |          |                 | (Sample) CHE Kating         |            | (Sample) CHE HX                 | 2010-02-10 12:55:26    | 2016-02-10 12:55:55    |
| <u>Fir</u> | n & Fin Array                   |          | Ro              | ws 1-10 of 23               |            |                                 |                        |                        |
|            | Thermal Analysis                |          | ~               | 1 2 3 4                     | 5          | »                               |                        |                        |
| <u>He</u>  | eat Conduction                  |          |                 |                             |            |                                 |                        |                        |
|            | Thermal Analysis & Design       |          | _               |                             |            |                                 |                        | _                      |
| Tu         | be Banks                        |          | Del             | ete the checked rating p    | rojects    | Rename Duplicate                | Export Impor           | <u>i</u>               |
|            | Thermal & Hydraulic Analysis    |          |                 |                             |            |                                 |                        |                        |
| <u>Sa</u>  | ample Problems                  |          |                 |                             |            |                                 |                        |                        |
| <u>Cu</u>  | ustom Fluid Properties          |          |                 |                             |            |                                 |                        |                        |
| <b></b> Pr | roject Management               |          |                 |                             |            |                                 |                        |                        |
| <u>IN:</u> | STED Database                   |          |                 |                             |            |                                 |                        |                        |
| Un         | nit Conversion                  |          |                 |                             |            |                                 |                        |                        |
| Ma         | ath Calculator                  |          |                 |                             |            |                                 |                        |                        |
| Pre        | eferences                       |          |                 |                             |            |                                 |                        |                        |
|            |                                 |          |                 |                             |            |                                 |                        |                        |
|            |                                 |          |                 |                             |            |                                 |                        |                        |

Check the "checkbox" for the project (file) you want to export and click the "Export" button.

| Plate-Fin Heat Exchanger Start Pa | ge × Project Management ×            |                                  |                     |                        |  |
|-----------------------------------|--------------------------------------|----------------------------------|---------------------|------------------------|--|
| Create HEX Geometry     Rate HEX  | ge Existing Projects:                |                                  |                     |                        |  |
| Multiple Rating     Cho           | oose Thermal System Type: Plate F    | Fin HEX 🔻                        |                     |                        |  |
| Optimization                      | pose Data Type: Rating               | •                                |                     |                        |  |
| Shell & Tubes Heat Exchanger      |                                      |                                  |                     |                        |  |
| Create HEX Geometry               |                                      |                                  |                     |                        |  |
| Rate HEX                          | Rating Data Name                     | Heat Exchanger Name              | Creation Date       | Last Modification Date |  |
| Preliminary Design                | Opt Test (Rating) 33                 | Opt Test (Geometry) 33           | 2016-03-03 01:05:22 | 2016-03-03 01:05:22    |  |
| Concentric Tubes Heat Exchanger   | (Sample) Hewitt Rating (4)           | (Sample) Hewitt HX (4)           | 2016-01-23 22:28:46 | 2016-03-03 00:30:28    |  |
| Greate HEX Geometry     Rate HEX  | Opt Test (Rating) Imported           | Opt Test (Geometry) Imported     | 2016-03-02 11:43:44 | 2016-03-02 11:43:44    |  |
| Length Calculation                | Sample) Chapman Rating               | (Sample) Chapman HX              | 2016-02-24 14:39:11 | 2016-02-24 14:39:11    |  |
| Plate-Frame Heat Exchanger        | multirate test 2 (Rating) 3          | multirate test 2 (Geometry) 3    | 2016-02-10 13:07:48 | 2016-02-19 12:33:35    |  |
| Create HEX Geometry     Rate HEX  | multirate test 2 (Rating) 2          | multirate test 2 (Geometry) 2    | 2016-02-10 13:03:01 | 2016-02-10 13:03:01    |  |
| Multiple Rating                   | multirate test 2 (Rating)            | multirate test 2 (Geometry)      | 2016-02-10 13:01:44 | 2016-02-10 13:01:44    |  |
| • Sizing                          | (Sample) CHE Rating (Custom J/F) 2   | (Sample) CHE HX (Custom J/F) 2   | 2016-01-16 17:11:50 | 2016-02-10 13:01:21    |  |
| Optimization                      | (Sample) CHE Rating (Custom J/F) (1) | (Sample) CHE HX (Custom J/F) (1) | 2016-02-10 12:59:45 | 2016-02-10 13:00:08    |  |
| Piping System                     | (Sample) CHE Rating                  | (Sample) CHE HX                  | 2016-02-10 12:59:26 | 2016-02-10 12:59:33    |  |
|                                   |                                      |                                  |                     |                        |  |
| Thermal Analysis                  | Rows 1-10 of 23                      |                                  |                     |                        |  |
| Heat Conduction                   | « 1 2 3 4 5 »                        |                                  |                     |                        |  |
| Thermal Analysis & Design         |                                      |                                  |                     |                        |  |
| Tube Banks                        | Delete the checked rating projects   | Rename Duplicate                 | Export Import       |                        |  |
| Thermal & Hydraulic Analysis      |                                      |                                  |                     |                        |  |
| Sample Problems                   |                                      |                                  | 1                   |                        |  |
| Custom Fluid Properties           |                                      |                                  |                     |                        |  |
| Project Management                |                                      |                                  |                     |                        |  |
| INSTED Database                   |                                      |                                  |                     |                        |  |
| Unit Conversion                   |                                      |                                  |                     |                        |  |
| Math Calculator                   |                                      |                                  |                     |                        |  |
| Preferences                       |                                      |                                  |                     |                        |  |

A dialog box will be displayed to show the names of the rating project to be exported and its associated "geometry." To give the project and/or its geometry a different name, simply write over the name of the project and/or its geometry, as shown below.

| Export a Plate-Fin Rating Project                                                                                                    |
|----------------------------------------------------------------------------------------------------|
| Project to Export:<br>Plate-Fin Rating:<br>Opt Test (Rating) 33<br>Auxiliary Projects to Export:<br>Plate-Fin Geometry:<br>Opt Test (Geometry) 33<br>Export<br>Cancel |

Click the "Export" button and a project file will be generated and downloaded in your browser.

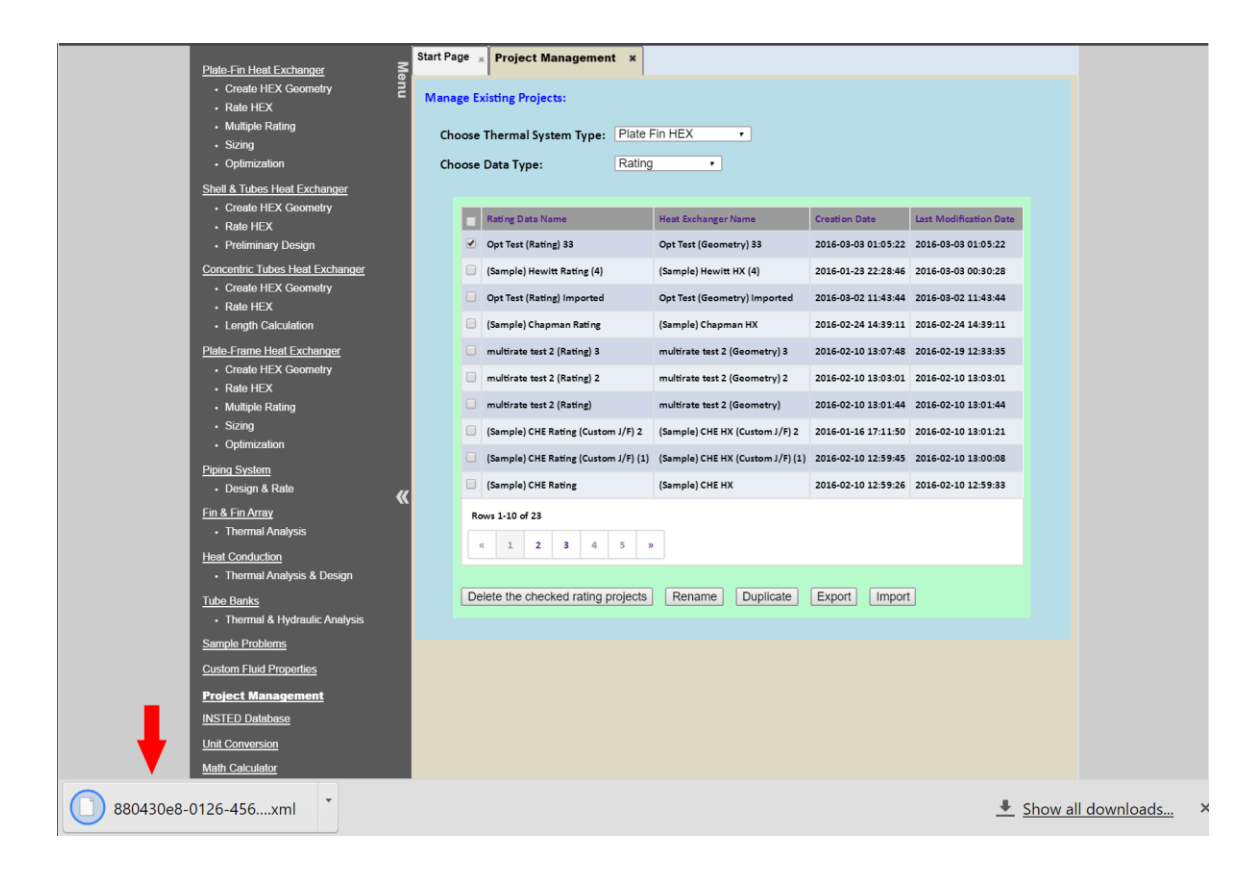

## #6. Import (an exported XML project file) back into INSTED

Under "Projects Management," choose the type of task for which you want to import a project and click the "Import" button.

| Start P                          | age 🗴 Project Management 🗙           |                                        |                     |                        |
|----------------------------------|--------------------------------------|----------------------------------------|---------------------|------------------------|
| Plate-Fin Heat Exchanger         |                                      |                                        |                     |                        |
| Rate HEX     Geometry     Ē Man  | age Existing Projects:               |                                        |                     |                        |
| Multiple Rating                  |                                      |                                        |                     |                        |
| Sizing                           | noose Thermal System Type: Plate P   | -in HEX •                              |                     |                        |
| Optimization                     | noose Data Type: Rating              | ¥                                      |                     |                        |
| Shell & Tubes Heat Exchanger     |                                      |                                        |                     |                        |
| Create HEX Geometry              |                                      |                                        |                     |                        |
| Rate HEX                         | Rating Data Name                     | Heat Exchanger Name                    | Creation Date       | Last Modification Date |
| Preliminary Design               | Opt Test (Rating) 33                 | Opt Test (Geometry) 33                 | 2016-03-03 01:05:22 | 2016-03-03 01:05:22    |
| Concentric Tubes Heat Exchanger  | (Sample) Hewitt Rating (4)           | (Sample) Hewitt HX (4)                 | 2016-01-23 22:28:46 | 2016-03-03 00:30:28    |
| Create HEX Geometry     Rate HEX | Opt Test (Rating) Imported           | Opt Test (Geometry) Imported           | 2016-03-02 11:43:44 | 2016-03-02 11:43:44    |
| Length Calculation               | (Sample) Chapman Rating              | (Sample) Chapman HX                    | 2016-02-24 14:39:11 | 2016-02-24 14:39:11    |
| Plate-Frame Heat Exchanger       | multirate test 2 (Rating) 3          | multirate test 2 (Geometry) 3          | 2016-02-10 13:07:48 | 2016-02-19 12:33:35    |
| Create HEX Geometry              | multirate test 2 (Rating) 2          | multirate test 2 (Geometry) 2          | 2016-02-10 13:03:01 | 2016-02-10 13:03:01    |
| Multiple Rating                  | multirate test 2 (Rating)            | multirate test 2 (Geometry)            | 2016-02-10 13:01:44 | 2016-02-10 13:01:44    |
| Sizing                           | (Sample) CHE Rating (Custom J/F) 2   | (Sample) CHE HX (Custom J/F) 2         | 2016-01-16 17:11:50 | 2016-02-10 13:01:21    |
| Optimization                     | (Sample) CHE Rating (Custom J/F) (1) | (Sample) CHE HX (Custom J/F) (1)       | 2016-02-10 12:59:45 | 2016-02-10 13:00:08    |
| Piping System                    |                                      | (, (, -, -, -, -, -, -, -, -, -, -, -, |                     |                        |
| • Design & Rate                  | (Sample) CHE Rating                  | (Sample) CHE HX                        | 2016-02-10 12:59:26 | 2016-02-10 12:59:33    |
| Fin & Fin Array                  | Rows 1-10 of 23                      |                                        |                     |                        |
| Thermal Analysis                 |                                      |                                        |                     |                        |
| Heat Conduction                  |                                      |                                        |                     |                        |
| Thermal Analysis & Design        |                                      |                                        |                     | -                      |
| Tube Banks                       | Delete the checked rating projects   | Rename Duplicate                       | Export Import       |                        |
| Thermal & Hydraulic Analysis     |                                      |                                        |                     |                        |
| Sample Problems                  |                                      |                                        | 1                   |                        |
| Custom Fluid Properties          |                                      |                                        | -                   |                        |
| Project Management               |                                      |                                        |                     |                        |
| INSTED Database                  |                                      |                                        |                     |                        |
| Unit Conversion                  |                                      |                                        |                     |                        |
| Math Calculator                  |                                      |                                        |                     |                        |
| Preferences                      |                                      |                                        |                     |                        |
|                                  |                                      |                                        |                     |                        |

### A dialog box will be displayed.

| Import a Plate-Fin Rating Project      | × |
|----------------------------------------|---|
| Upload Project File to Import:         | _ |
| Plate-Fin Rating:                      |   |
| Choose File 880430e8-01269cf19 (2).xml |   |
|                                        |   |
| Opioau                                 |   |
| <b>1</b>                               |   |

Choose the file you want to upload and click the "Upload" button.

A dialog box containing the details of the imported project will be displayed. You also have the option of changing the name (descriptions) of the imported projects.

Important Information: Please note that your project files are downloaded into your browser default download folder. This is where to look when you want to export the file to other INSTED users.

| Confirm to Import the Uploaded Plate-Fin Rating Project | ×                                 |                 |
|---------------------------------------------------------|-----------------------------------|-----------------|
| Project to Import:                                      | Can change the name o<br>projects | of the imported |

*Click the "Confirm" button to import the project.* 

### **#7. "Preliminary Design" Module is added to "Shell & Tubes HEX"**

In "Preliminary Design", the geometry information of the shell & tubes heat exchanger is unknown, such as the shell geometry (shell type, inner diameter, etc.), baffle setup (spacing, clearance, etc.) and tube bundle setup (bundle arrangement, number of tubes, tube diameter, etc.). User only need to provide the "Design Target", which is the outlet temperature of the hot and cold streams, and with the additional data of the flow conditions and solid material, INSTED can try to find a geometry design for the Shell & Tube HEX to achieve the design target.

| ing:                |
|---------------------|
| <u>k</u>            |
| etc.)<br>nce, etc.) |
| i                   |

Note that a search scheme is used in the INSTED solver, so that user need to provide a reasonable "Design Parameters"

| Plate.Fin Heat Exchanger S                              | Start Page 🛪 🕞 Shell-Tube: Preliminary Design 🗴 Shell-Tube: Design 🗙 |
|---------------------------------------------------------|----------------------------------------------------------------------|
| Create HEX Geometry                                     |                                                                      |
| • Rate HEX                                              | Decise Constraints:                                                  |
| Multiple Rating                                         | Design Constraints.                                                  |
| - Sizing                                                | Constraints Still Batt                                               |
| Ontimization                                            |                                                                      |
| Shell & Tubes Heat Exchanger                            | Max. Tube Pressure Drop = 1.0E9 Pa •                                 |
| Create HEX Geometry     Bate HEX                        | Max. Shell Pressure Drop = 1.0E9 Pa 🔻                                |
| Preliminary Design                                      | Max. Tube Velocity = 10.0 m/s T                                      |
| Concentric Tubes Heat Exchanger                         | Min. Tube Velocity = 0.1 m/s                                         |
| Create HEX Geometry     Rate HEX                        | Max Shell Diameter = 1.524 m •                                       |
| Length Calculation                                      | Min Shell Diameter = 0.0 m V                                         |
| <u>Plate-Frame Heat Exchanger</u> • Create HEX Geometry | Max Tube Length = 20.433 m •                                         |
| Rate HEX                                                | Min Tube Length = 0.0 m •                                            |
| Multiple Rating                                         |                                                                      |
| Sizing                                                  |                                                                      |
| Optimization                                            | Default                                                              |
| Piping System                                           |                                                                      |
| Design & Rate                                           |                                                                      |
| Fin & Fin Array                                         | Back to the Project                                                  |
| Thermal Analysis                                        |                                                                      |

By clicking "Compute" button, a series of possible realizations will be listed

| Plate-Fin Heat Exchanger S                                  | Sta                                | rt Pag     | ge : | × 🖻               | Shell-1      | Tube: Preliminary Design 🗴 Shell-Tub                  | e: Design R              | esults                    | ×                          |                             |             |
|-------------------------------------------------------------|------------------------------------|------------|------|-------------------|--------------|-------------------------------------------------------|--------------------------|---------------------------|----------------------------|-----------------------------|-------------|
| Create HEX Geometry     Rate HEX                            | Choose One Realization for Rating: |            |      |                   |              |                                                       |                          |                           |                            |                             |             |
| Multiple Rating     Sizing                                  |                                    |            |      | N <sub>tube</sub> | Tube<br>Pass | Tube Arrangement                                      | L <sub>tube</sub><br>m ▼ | D <sub>shell</sub><br>m ▼ | ∆P <sub>tube</sub><br>Pa ▼ | ∆P <sub>shell</sub><br>Pa ▼ | Q<br>W ▼    |
| Optimization                                                |                                    | ۲          | 1    | 239               | 1            | 3/4 in. tube with 15/16 in. triangular pitch (BWG 14) | 20.210443095             | 0.43815                   | 6.74185e+3                 | 6.478153e+5                 | 4.579878e+6 |
| Shell & Tubes Heat Exchanger                                |                                    | 0          | 2    | 301               | 1            | 3/4 in. tube with 15/16 in. triangular pitch (BWG 14) | 19.972815068             | 0.48895                   | 4.504892e+3                | 4.227819e+5                 | 4.601112e+6 |
| Create HEX Geometry     Rate HEX                            |                                    | 0          | 3    | 224               | 1            | 3/4 in. tube with 1 in. rotated square pitch (BWG 14) | 21.407918334             | 0.48895                   | 7.974915e+3                | 2.401751e+5                 | 4.53273e+6  |
| Preliminary Design                                          |                                    | 0          | 4    | 273               | 1            | 3/4 in. tube with 1 in. triangular pitch (BWG 14)     | 20.465517976             | 0.48895                   | 5.446137e+3                | 3.134596e+5                 | 4.589303e+6 |
| Concentric Tubes Heat Exchanger                             |                                    | 0          | 5    | 361               | 1            | 3/4 in. tube with 15/16 in. triangular pitch (BWG 14) | 20.145662179             | 0.5334                    | 3.342329e+3                | 2.653231e+5                 | 4.592413e+6 |
| Create HEX Geometry                                         |                                    | 0          | 6    | 277               | 1            | 3/4 in. tube with 1 in. rotated square pitch (BWG 14) | 21.017671092             | 0.5334                    | 5.456814e+3                | 1.554976e+5                 | 4.534562e+6 |
| Rate HEX                                                    |                                    | 0          | 7    | 318               | 1            | 3/4 in. tube with 1 in. triangular pitch (BWG 14)     | 20.509825479             | 0.5334                    | 4.215703e+3                | 1.918786e+5                 | 4.575404e+6 |
|                                                             |                                    | $\bigcirc$ | 8    | 442               | 1            | 3/4 in. tube with 15/16 in. triangular pitch (BWG 14) | 20.834525407             | 0.59055                   | 2.413013e+3                | 1.843212e+5                 | 4.613205e+6 |
| <u> Plate-Frame Heat Exchanger</u><br>• Create HEX Geometry |                                    | 0          | 9    | 341               | 1            | 3/4 in. tube with 1 in. rotated square pitch (BWG 14) | 20.917231946             | 0.59055                   | 3.821166e+3                | 1.030853e+5                 | 4.556891e+6 |
| Rate HEX                                                    |                                    | 0          | 10   | 381               | 1            | 3/4 in. tube with 1 in. triangular pitch (BWG 14)     | 20.703781825             | 0.59055                   | 3.134515e+3                | 1.293726e+5                 | 4.592569e+6 |
| Multiple Rating                                             |                                    | 0          | 11   | 413               | 1            | 3/4 in. tube with 1 in. rotated square pitch (BWG 14) | 21.130293943             | 0.635                     | 2.781107e+3                | 8.235654e+4                 | 4.583909e+6 |
| Sizing                                                      |                                    |            |      |                   |              |                                                       |                          |                           |                            |                             |             |
|                                                             |                                    |            |      |                   |              |                                                       |                          |                           |                            |                             |             |
| Piping System     Oesign & Rate                             |                                    |            |      |                   |              |                                                       |                          |                           |                            |                             |             |
| Fin & Fin Array     K       • Thermal Analysis              |                                    |            |      |                   |              | Rate Selected Realization                             | Bac                      | k to the P                | roject                     | L                           |             |

Check the radio button of one realization and click "Rate Selected Realization" button will view the details of the realization.

| Diate Ein Heat Exchanger <b>3</b> | Start Page 🔹 📄 Shell-Tube: P | reliminary Design | * Shell-Tub | e: Design Resul | ts × Shel | l-Tube: Design F | Realization | × |
|-----------------------------------|------------------------------|-------------------|-------------|-----------------|-----------|------------------|-------------|---|
| Create HEX Geometry               |                              |                   | · · · ·     |                 |           |                  |             |   |
| • Rate HEX                        | Preliminary Design Result:   |                   |             | Calculation     | Result:   |                  |             |   |
| Multiple Rating                   |                              |                   |             |                 |           |                  |             |   |
| Sizing                            | Shell Type:                  | generic           |             | Shell Flow      | Tube Flow | / Overall        |             |   |
| Optimization                      | Number of Shell Passes:      | 1                 |             | Inlet Temper    | ature:    | 324.8267         | К           | • |
| Shell & Tubes Heat Exchanger      | Shell Diameter:              | 0 //3815          | m T         | Outlet Temp     | erature:  | 358.985799018    | K           | • |
| Create HEX Geometry               | Shell Diameter.              | 0.45815           |             | Pressure Lo     | SS:       | 5.020457e+5      | Pa          | • |
| Rate HEX     Proliminant Design   | Shell Partitioner Thickness: | 2.0               | m▼          | Inlet Quality:  |           | 0.               |             |   |
|                                   | Shell Orientation:           | 0.                |             | Outlet Qualit   | y:        | 0.               |             |   |
| Concentric Tubes Heat Exchanger   | Sealing Strip Pairs:         | 0                 |             | Mass Flow F     | Rate:     | 75.2215          | kg/s        | • |
| Greate HEX Geometry     Bate HEX  | Seaming Serie Fairs.         |                   |             | Power:          |           | 4.604774e+4      | W           | • |
| Length Calculation                | Tube Arrange Type:           | triangular        |             | Flow Velocity   | y:        | 1.467034997      | m/s         | • |
| Plate-Frame Heat Exchanger        | Tube Pitch:                  | 0.0238125         | m 🔻         | Fouling Resi    | stance:   | 0.               | m²K/W       | T |
| Create HEX Geometry               | Number of Tubes:             | 239               |             | Reynolds Nu     | umber:    | 5.631472e+3      |             |   |
| Rate HEX                          | Number of Tube Deccer        | 1                 |             | Heat Coeffic    | ient:     | 1.37515e+3       | W/(m²·K)    | • |
| Multiple Rating                   | Number of Tube Passes.       | 1                 |             | Efficiency:     |           | 100.0            |             |   |
| Sizing                            | Tube Length:                 | 20.210443095      | m 🔻         | Friction Coe    | fficient: | 0.344774754      |             |   |
| Optimization                      | Tube Bundle Diameter:        | 0.4064            | m 🔻         | Specific Hea    | it:       | 2.13514e+3       | J/(kg·K)    | • |
| Piping System                     | Tube Inner Diameter:         | 0.0148336         | m 🔻         | Heat Capaci     | ty:       | 1.606084e+5      | W/K         | • |
| Design & Rate                     |                              |                   |             |                 |           |                  |             |   |
| Fin & Fin Array                   | Tube Outer Diameter:         | 0.01905           | _m ▼        |                 |           |                  |             |   |
| Thermal Analysis                  | Number of Baffles:           | 50                |             |                 |           |                  |             |   |
| Heat Conduction                   | Baffle Spacing:              | 0.713463615       | m 🔻         |                 |           |                  |             |   |
| I nermai Analysis & Design        | Poffle Thiskness             | 0                 | m           |                 |           |                  |             |   |
| Tube Banks                        | Dame mickness:               | 0.                |             | •               |           |                  |             |   |
| Thermal & Hydraulic Analysis      | Baffle Cut:                  | 25.0              | %           |                 |           |                  |             |   |
| Sample Problems                   | Save to a Regular Ratin      | a Project         |             |                 |           |                  |             |   |
| Custom Fluid Properties           | Cure to a regular ratin      | <u>g </u>         |             |                 |           |                  |             |   |
| Project Management                |                              |                   |             |                 |           |                  |             |   |
| INSTED Database                   | Back to the Project          |                   |             |                 |           |                  |             |   |
|                                   |                              | _                 |             |                 |           |                  |             |   |

The design results are shown and user can also save this realization result into a separate, regular, rating project.

Note that:

• Two-phase calculation is currently not supported for the preliminary design calculation in Shell & Tubes module.

## **#8. "Length Calculation" Module is added to "Concentric Tubes HEX"**

In "Length Calculation", the length of the concentric tubes heat exchanger is unknown. User only need to provide the "Design Target", which is the outlet temperature of the hot and cold streams, INSTED can try to calculate the length of the concentric tubes to achieve the design target.

|                                                                                                    | Start Page 🗴 🛃 Concentric Tubes: Length Cal. 🗴                     |                                                                                                    |
|----------------------------------------------------------------------------------------------------|--------------------------------------------------------------------|----------------------------------------------------------------------------------------------------|
| Plate-Fin Heat Exchanger     Openation       • Create HEX Geometry     • Rate HEX       • Multiple Rating     • Sizing       • Optimization     • Shell & Tubes Heat Exchanger       • Create HEX Geometry     • Rate HEX       • Preliminary Design | I. Length Calculation Project Name:<br>II. Flow Assignment:        | Tube Flow                                                                                                    |
| Concentric Tubes Heat Exchange     Create HEX Geometry     Rate HEX     Length Calculation                                                                                                    | III. Flow Direction:<br>• Co-Current O Counter-Current             | Annulus Flow                                                                                                    |
| Plate-Frame Heat Exchanger<br>• Create HEX Geometry<br>• Rate HEX<br>• Multiple Rating<br>• Sizing                                                                                                    | IV. Two Phase Flow? No Phase Change                                | VII. Heat Exchanger Geometry:<br>Tube Inner Diameter =<br>Tube Outer Diameter =                                                                          |
| Optimization <u>Piping System</u> Oesign & Rate                                                                                                    | V. Flow Conditions:<br>Hot Cold                                    | Annulus Inner Diameter = m •                                                                                                    |
| Fin & Fin Array K<br>• Thermal Analysis<br><u>Heat Conduction</u><br>• Thermal Analysis & Design                                                                                                    | Inlet Flow Rate: kg/s  Inlet Temperature: K Operating Pressure: Pa | VIII. Fluid Properties                                                                                                    |
| Tube Banks<br>• Thermal & Hydraulic Analysis<br>Sample Problems<br>Cuistom Fluid Properties                                                                                                    | Fouling Resistance:                                                | IX. Solid Material                                                                                                    |
| Project Management<br>INSTED Database                                                                                                    | VI. Design Target:                                                 | Difference between length calculation and rating:                                                                                                    |
| Unit Conversion <u>Math Calculator</u> <u>Preferences</u>                                                                                                    | Hot Cold<br>Outlet Temperature:                                    | Inputs         Tube tength         Outlet Temperature<br>- (hot, cold)           Outputs         Outlet Temperature<br>- (hot, cold)         Tube Length |
|                                                                                                    | New Save Load C                                                    | lose Compute                                                                                                    |

By clicking "Compute" button, the calculation result will be shown. User can also save the calculation result into a separate, regular, rating project.

|                                | Start Page 🔺 📄 Conce  | ntric Tubes: Lengt | th Cal. 🗴 Conce | entric ' | Tubes: Leng         | jth Result    | s ×        |      |                       |          |  |  |  |
|--------------------------------|-----------------------|--------------------|-----------------|----------|---------------------|---------------|------------|------|-----------------------|----------|--|--|--|
| Plate-Fin Heat Exchanger       |                       |                    |                 |          |                     |               | 1          |      |                       |          |  |  |  |
| Rate HEX                       | Longth Colculation Re | ault.              |                 |          | Calculation Result: |               |            |      |                       |          |  |  |  |
| Multiple Rating                | Length Calculation Re | isuit:             |                 |          | Calculation F       | itton Result: |            |      |                       |          |  |  |  |
| Sizing                         | Tube Length:          | 1.805912442        | m 🔻             |          | Tube Flow           | Annulus F     | low Over   | all  |                       |          |  |  |  |
| Optimization                   |                       |                    |                 | _        | Inlet Tempera       | iture:        | 363,706    |      | F                     |          |  |  |  |
| Shell & Tubes Heat Exchanger   | Save to a Regula      | r Rating Project   |                 |          | Outlet Tempe        | rature:       | 359.835438 | 3414 |                       |          |  |  |  |
| Create HEX Geometry            |                       |                    | _               |          | Pressure Los        | e.            | 320 161637 | 763  | P                     |          |  |  |  |
| Rate HEX                       |                       |                    |                 |          | Inlot Quality       | з.            | 0          | 100  | 10                    | , · ·    |  |  |  |
| Preliminary Design             |                       |                    |                 |          | Outlet Quality.     |               | 0.         |      |                       |          |  |  |  |
| Concentric Tubes Heat Exchange |                       |                    |                 |          | Mass Flow Pr        | te:           | 0.620006   |      | kala                  |          |  |  |  |
| Create HEX Geometry            |                       |                    |                 |          |                     | ale.          | 0.023330   |      | Kg/S                  |          |  |  |  |
| Rate HEX                       |                       |                    |                 |          | Flow velocity:      |               | 0.75744512 | 24   |                       | 3        |  |  |  |
| Length Calculation             |                       |                    |                 |          | Fouling Resis       | tance:        | 0.         |      | m²K/W                 | _        |  |  |  |
| Plate-Frame Heat Exchanger     |                       |                    |                 |          | Reynolds Nur        | mber:         | 5.207221e+ | +4   |                       |          |  |  |  |
| Create HEX Geometry            |                       |                    |                 |          | Heat Coefficie      | ent:          | 4.62768e+3 | 3    | W/(m <sup>2</sup> ·K) | <b>T</b> |  |  |  |
| Rate HEX                       |                       |                    |                 |          | Efficiency:         |               | 100.0      |      |                       |          |  |  |  |
| Multiple Rating                |                       |                    |                 |          | Friction Coeff      | icient:       | 0.020587   |      |                       |          |  |  |  |
| Sizing                         |                       |                    |                 |          | Specific Heat       | :             | 4.18404e+3 | 3    | J/(kg·K)              | T        |  |  |  |
| Optimization                   |                       |                    |                 |          | Heat Capacity       | y:            | 2.635928e+ | -3   | W/K                   | •        |  |  |  |
| Piping System                  |                       |                    |                 |          |                     |               |            |      |                       |          |  |  |  |
| Design & Rate                  |                       |                    |                 |          |                     |               |            |      |                       |          |  |  |  |
| Fin & Fin Array                |                       |                    |                 |          |                     |               |            |      |                       |          |  |  |  |
| Thermal Analysis               |                       |                    |                 |          |                     |               |            |      |                       | •        |  |  |  |
| Heat Conduction                |                       |                    |                 |          |                     |               |            |      |                       |          |  |  |  |
| Thermal Analysis & Design      |                       |                    |                 |          |                     |               |            |      |                       |          |  |  |  |
| Tube Banks                     | Back to the Pr        | oject              |                 |          |                     |               |            |      |                       |          |  |  |  |

Note that:

• Two-phase calculation is currently not supported for the length calculation in Concentric Tubes module.